## 利用者初期登録マニュアル【自主報告機能あり】

ここで登録したメールアドレスは災害発生時に管理者からの安否を確認するメールを受信します。 ※ご登録いただいたメールアドレス/電話番号等の情報は、管理者であっても閲覧できません。(※安否確認サービスSCMをご契約の場合のみ、設定による例外がございます。)

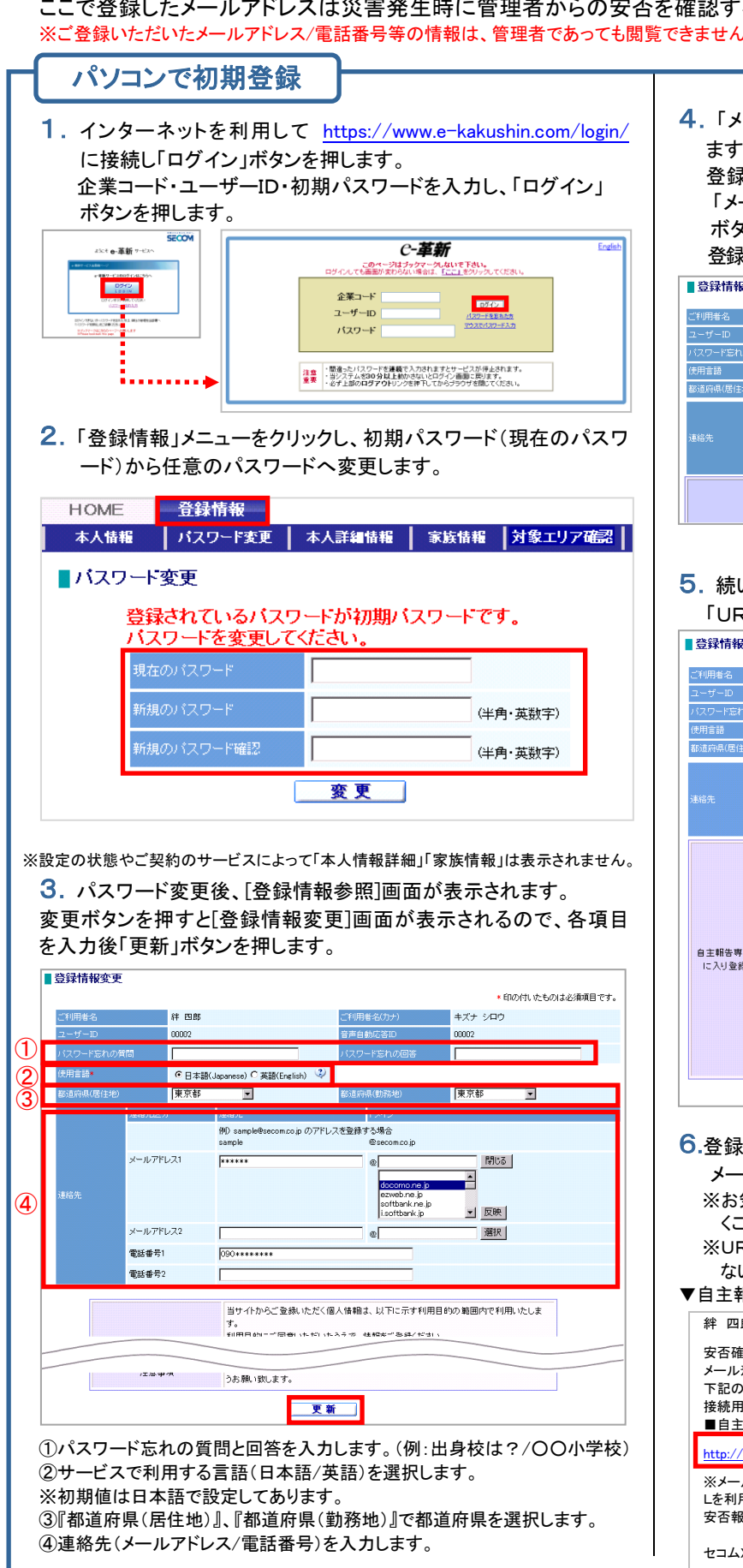

4.「メールアドレスが更新されました。アドレス確認メールを送信し ますか?」のメッセージが表示されるので、「OK」ボタンを押します。 登録したアドレスヘアドレス確認メールが送信されます。 「メールを送信しました。」のメッセージが表示されるので、「OK」 ボタンを押します。

登録したメールアドレスに確認メールが届くことを確認してください。

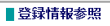

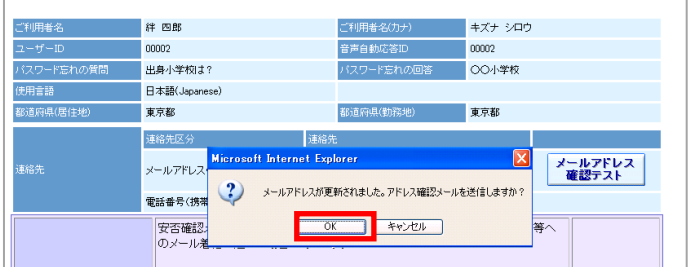

### 続いて、自主報告専用の URL を通知します。 「URLを通知」ボタンをクリックします。

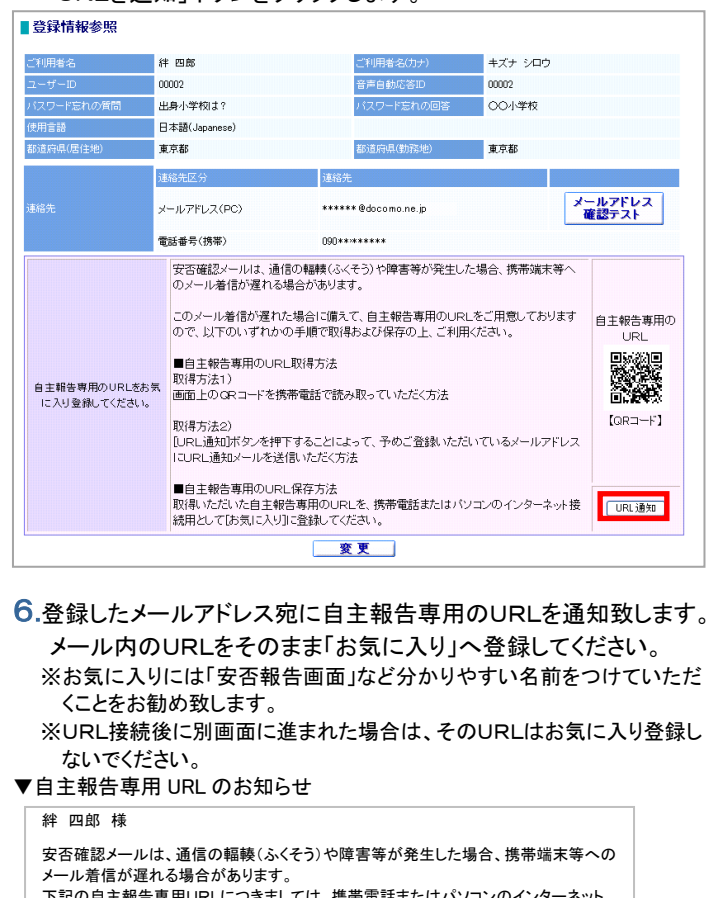

下記の自主報告専用URLにつきましては、携帯電話またはパソコンのインターネット 接続用として[お気に入り]にご登録してください。 このURLを「お気に入り」へ ■自主報告専用のURL 登録してください。

1

#### 

※メールが着信しない場合には、予めお気に入り登録しておいた自主報告専用のUR Lを利用してセコム安否確認サービスにアクセスいただき、報告すべき災害を選択して 安否報告を行ってください。

セコムXXXXXサービス

#### QRコードより自主報告専用のURLを登録する方法 **1.** インターネットを利用して https://www.e-kakushin.com/login/ に接続し「ログイン」ボタンを押します。 企業コード・ユーザーID・初期パスワードを入力し、 「ログイン」ボタンを押します。 *C-革新* よぶさ e-革新 ァービス/ このページは e Fau. DOTO LODIN 企業コード ユーザーID 000-100-100-0 バスワード 注意 ・間違ったバスワードを連載を入力されますとサービスが停止されます。 ・当システムを30分以上統かさないとログイン画面に戻ります。 ・必ず上部のログアウトリンクを非下してからプラウザを開いてださい。 2. メニューから「本人情報」を選択します。 設定の状態やご契約のサービスによって 「本人情報詳細」「家族情報」は表示されません。 登録情報 HOME 本人情報 バスワード変更 📗 本人詳細情報 📗 家族情報 📕 対象エリア確認 📗 3. 登録情報参照画面が表示されるので、自主報告専用の QRコードを携帯電話のカメラ機能で読み取ります。 ■登録情報参照 ご利用者名 **絆 四郎** ご利用者名(カナ) キズナ シロウ 00002 音声自動応答ID 00002 出身小学校は? パスワード忘れの回答 00小学校 ワード忘れの質問 日本語(Japanese) 都道府県(居住地) 東京都 都道府県(勤務地) 東京都 诽絡先区 谏络先 メールアドレス 確認テスト メールアドレス(PC) \*\*\*\*\* @docomo.ne.jp 電話番号(携帯) 090\*\*\*\*\*\*\* 安否確認メールは、通信の輻輳(ふくそう)や障害等が発生した場合、携帯端末等へ のメール着信が遅れる場合があります。 このメール著信が遅れた場合に備えて、自主報告専用のURLをご用意しております ので、以下のいずれかの手順で取得および保存の上、ご利用ください。 URL ■自主報告専用のURL取得方法 自主報告専用のURLをお気 回面上のQRコードを携帯電話で読み取っていただく方法 に入り登録してください。 [QR⊐−F] 取得方法?) NHT JUAL URL 通知庁タンを押下することによって、予めご登録いただいているメールアドレス ICURL通知メールを送信いただく方法 ■自主報告専用のURL保存方法 取得いただいた自主報告専用のURLを、携帯電話またはパソコンのインターネット接 統用として応気に入りに登録してください。 変更 4. 表示されたURLをそのまま「お気に入り」へ登録してください。 ※お気に入りには「安否報告画面」など分かりやすい名前を

つけていただくことをお勧め致します。

※URL接続後に別画面に進まれた場合は、そのURLはお気に入り登録しないでください。

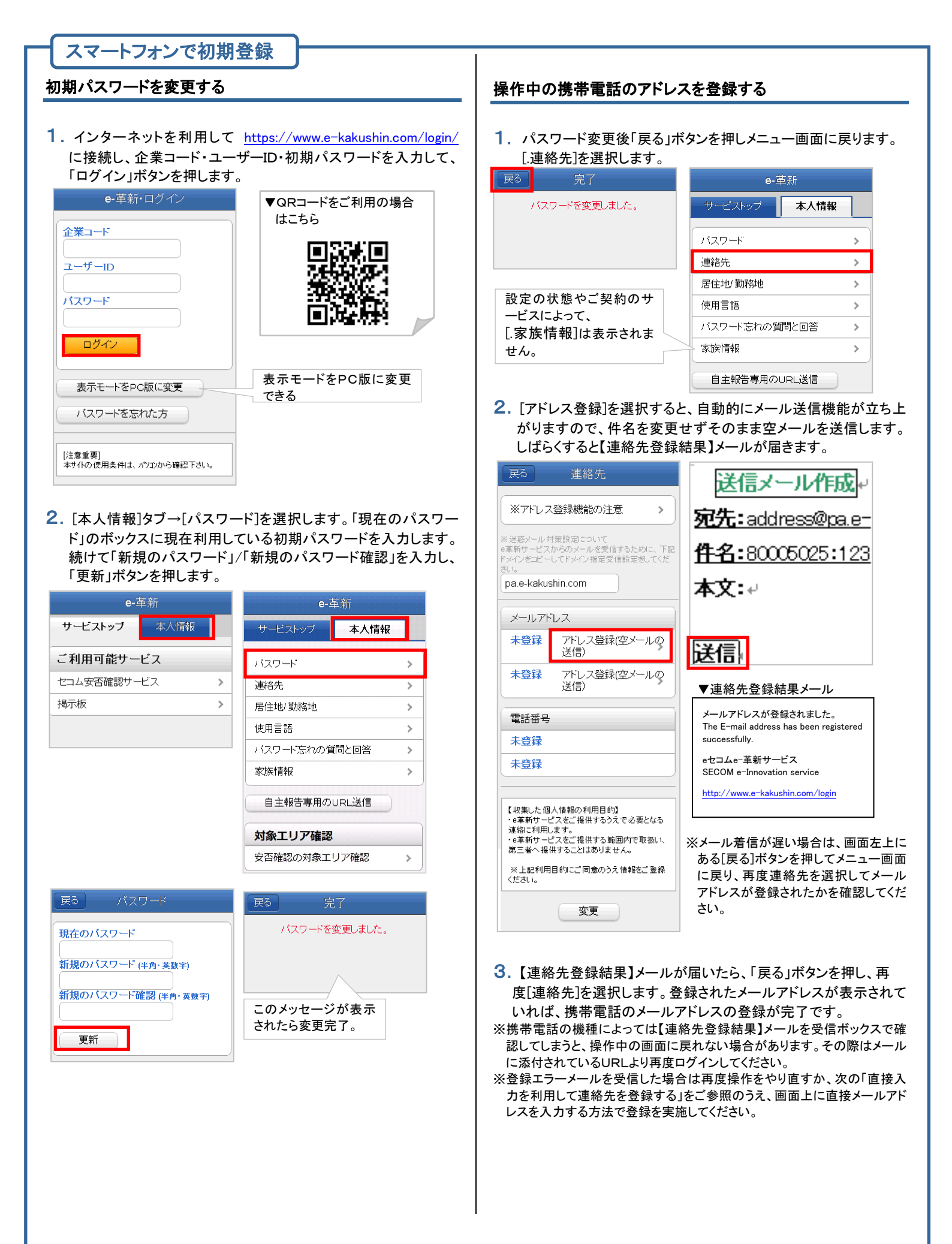

## 直接入力を利用して連絡先を登録する

 [本人情報]タブ→[連絡先]を選択します。画面を一番下までスク ロールし、「変更」ボタンを押します。
 (「操作中の携帯電話のアドレスを登録する」から引き続き登録をされる 場合は、登録済みのメールアドレスが表示されている画面をスクロー ルさせると「変更」ボタンがあります。)

| <b>e-</b> 单新  | 展る 連絡先                                                               |
|---------------|----------------------------------------------------------------------|
| サービストップ本人情報   | ※アドレス登録機能の注意 >                                                       |
| ご利用可能サービス     |                                                                      |
| セコム安否確認サービス   | ※迷惑メール対策設定について<br>e革新サービスからのメールを受信するために、下記<br>に以ていたービュードは空帯行設定対してくだ。 |
| 揭示板           |                                                                      |
|               | pa.e-kakushin.com                                                    |
|               | メールアドレス                                                              |
| e-革新          | 未登録 アドレス登録(空メールの<br>送信)                                              |
|               | 未登録 アドレス登録(空メールの<br>送信)                                              |
| パスワード         |                                                                      |
| 連絡先           | 電話番号                                                                 |
| 居住地/ 勤務地      | ▶ 未登録                                                                |
| 使用言語          | >         未登録                                                        |
| バスワード忘れの質問と回答 | >                                                                    |
| 家族情報          | > 【収集した個人情報の利用目的】<br>・0車新サービスをご提供するうえで必要となる                          |
| 自主報告専用のURL送信  | 連絡に利用します。<br>・8革新サービスをご提供する範囲内で取扱い、<br>第三者へ提供することはありません。             |
| 対象エリア確認       | ※上記利用目的にご同意のうえ情報をご登録<br>ください。                                        |
| 安否確認の対象エリア確認  | >                                                                    |

 連絡先メールアドレスと電話番号を直接入力し、「更新」ボタンを 押します。

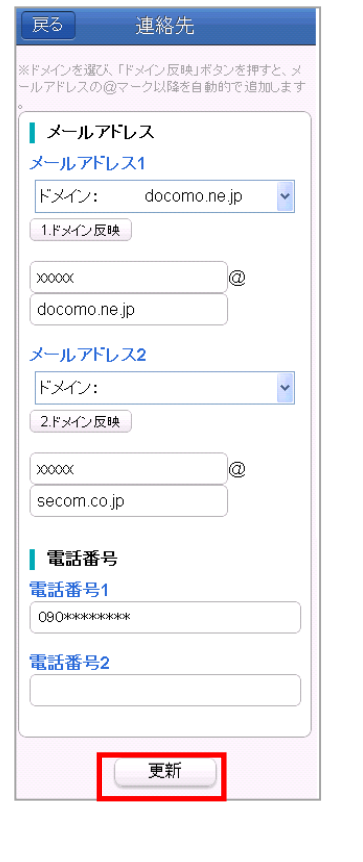

### 3. 連絡先が登録されました。

※メールアドレスを入力した場合は[メールアドレス確認テスト]を選択します。 「メールを送信しました。」と表示されたら送信完了となります。 「メールアドレス確認メール」が届くことを確認してください。

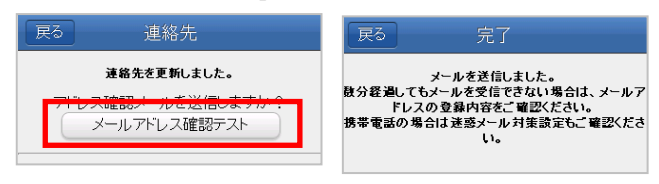

### 居住地・勤務地を登録する

 連絡先登録後、「戻る」を押してメニュー画面に戻ります。[.居住地 /勤務地]を選択します。

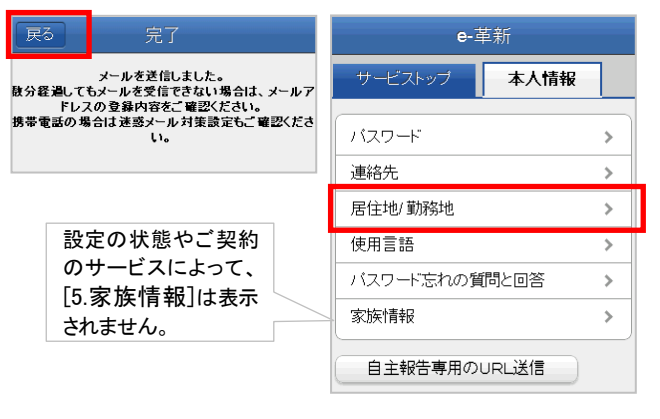

 居住地変更もしくは勤務地変更を押して、都道府県をリストボック スから選択し[次へ]ボタンを押した後、[更新]ボタンを押します。

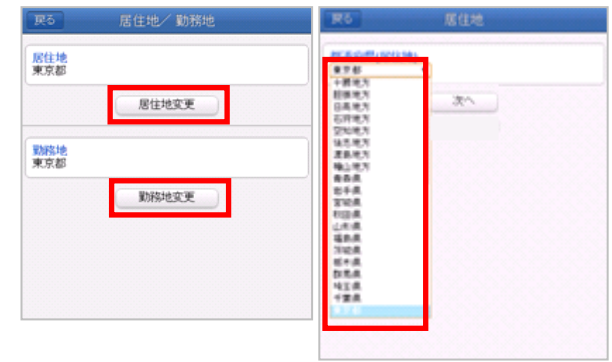

### 使用言語を設定する

メニュー画面から[使用言語]を選択します。
 サービスで利用する言語(日本語/英語)にチェックをつけ、「更新」
 ボタンを押します。

| <b>e</b> -革新  |   | 戻る 使用言語                                |
|---------------|---|----------------------------------------|
| サービストップ本人情報   |   | ◎ 日本語(Japanese)                        |
| バスワード         | > | ○ 英語(English)                          |
| 連絡先           | > | 【使用言語について】                             |
| 居住地/ 勤務地      | > | 使用言語は以下の用途に利用します。                      |
| 使用言語          | > | ・安否確認に関するメール<br>・安否報告URLからアクセスした際の初期表示 |
| バスワード忘れの質問と回答 | > | 更新                                     |
| 家族情報          | > |                                        |
|               |   |                                        |

### パスワード忘れの質問と回答を設定する

 使用言語登録後、「戻る」を押してメニュー画面に戻ります。「パス ワード忘れの質問と回答」を選択します。
 パフロード亡れの質問と回答を入力」「再新」ボタンを押します。

| ) | スリー | ト忘れの | 質問と回 | 合を人刀し | 、「更新」 | ホタンを押 | します |
|---|-----|------|------|-------|-------|-------|-----|
|   |     |      |      |       |       |       |     |

| <b>e</b> -革新                                                                            | 戻る スワード 忘れの質問と回答                                                                   |
|-----------------------------------------------------------------------------------------|------------------------------------------------------------------------------------|
| サービストップ     本人情報       バスワード     >       連絡先     >       居住地/勤務地     >       使用言語     > | <ul> <li>バスワード忘れの質問</li> <li>出身小学校は?</li> <li>バスワード忘れの回答</li> <li>oo小学校</li> </ul> |
| バスワード忘れの質問と回答 >                                                                         |                                                                                    |
| 家族情報                                                                                    |                                                                                    |
| 自主報告専用のURL送信                                                                            |                                                                                    |

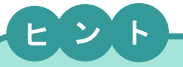

- 連絡先登録結果メールや、確認メールが届かない場合、下記の点を確認し、再度メール送信の操作を実施してください。
- ・登録されたアドレスに間違いはありませんか?大文字・小文字、
   「.」「,」にご注意ください。

フリーメール(hotmail/msn メール/AOL等)を含む一般プロバイダメールの場合、メールの処理手続きで「迷惑メール」として処理をされる可能性があります。

これは不特定多数のサイトからのメールを「迷惑メール」として排除し、 快適にメールを使用するために各社独自に判断しています。 よってアドレスの登録は可能ですが、確実に配信されるか不明のためお 勧めはできません。

#### 自主報告専用の URL を登録する

1. [本人情報]タブ→「自主報告専用の URL 送信」ボタンを押します。

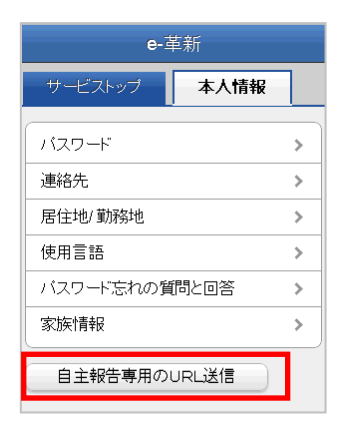

- 2.登録したメールアドレス宛に自主報告専用のURLを通知致します。
   メール内のURLをそのまま「お気に入り」へ登録してください。
   ※お気に入りには「安否報告画面」など分かりやすい名前を つけていただくことをお勧め致します。
   ※URL接続後に別画面に進まれた場合は、そのURLはお気に入り登録しないでください。
- ▼自主報告専用 URL のお知らせ

#### 

### 注意事項

- ◇自宅パソコン(家族共有端末など)のメールアドレスを登録 された場合は、ご家族の方へ弊社サービスからのメール が届く場合があることを事前にご案内いただくようお願い いたします。「知らないメールが届く」と、ご家族の方から 問合せが多くなっております。
- ◇パスワードを間違えて連続入力すると、パスワードが無効 になりログインができなくなります。ログインページの「パ スワードを忘れた方」よりパスワードの再設定をお願いい たします。
- ※手順の詳細は「利用者用操作マニュアル」の『パスワード を再設定する(パスワードを忘れた場合、ログインできな い場合)』をご確認ください。

ご登録いただいているメールアドレスが利用出来ない 場合等は、貴社の管理担当部署に(SCMをご利用の場合 は取引先の管理担当部署に)パスワード初期化の依頼を してください。パスワードが初期パスワードにリセットされ、 ログインできる状態になります。

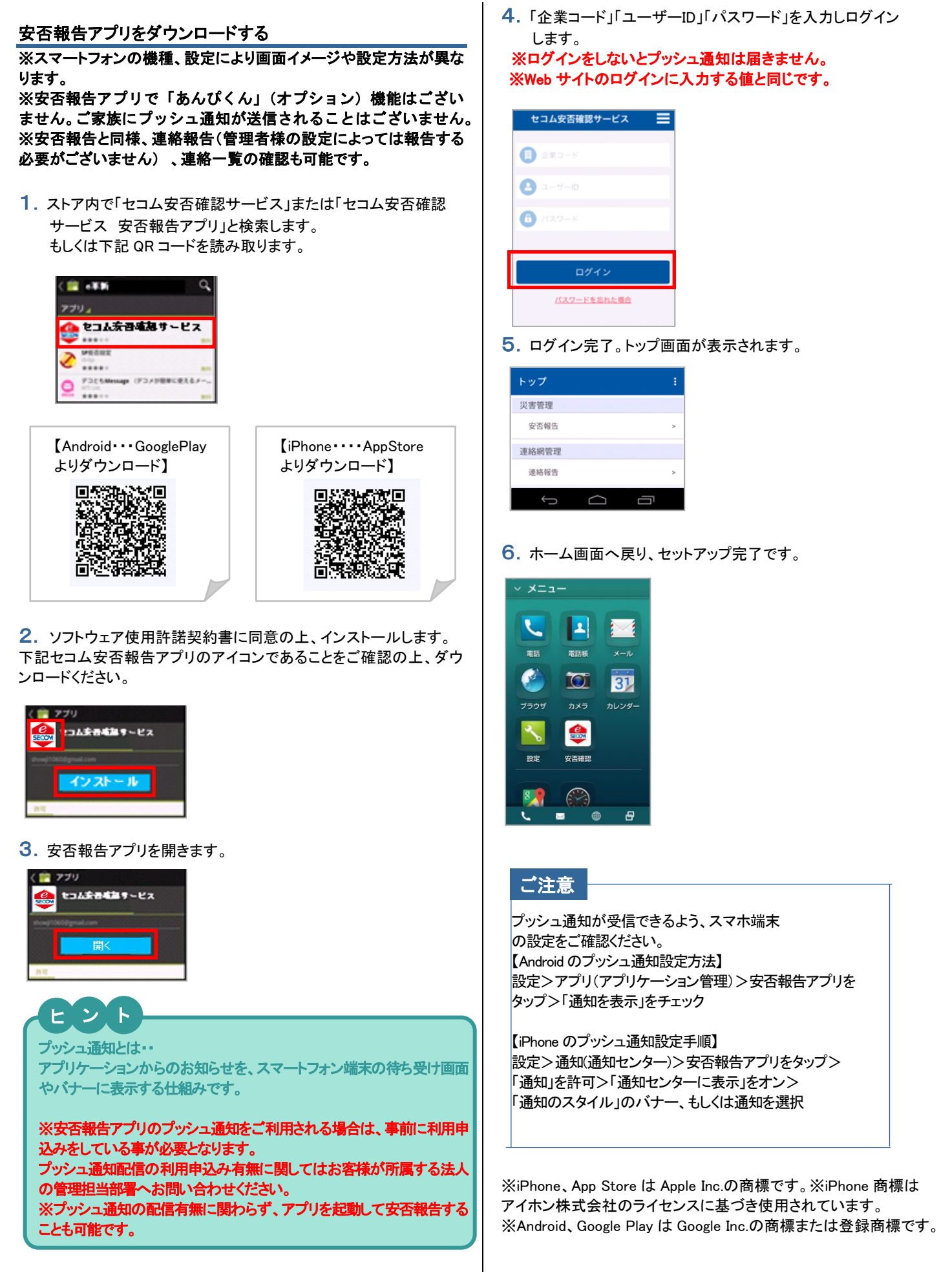

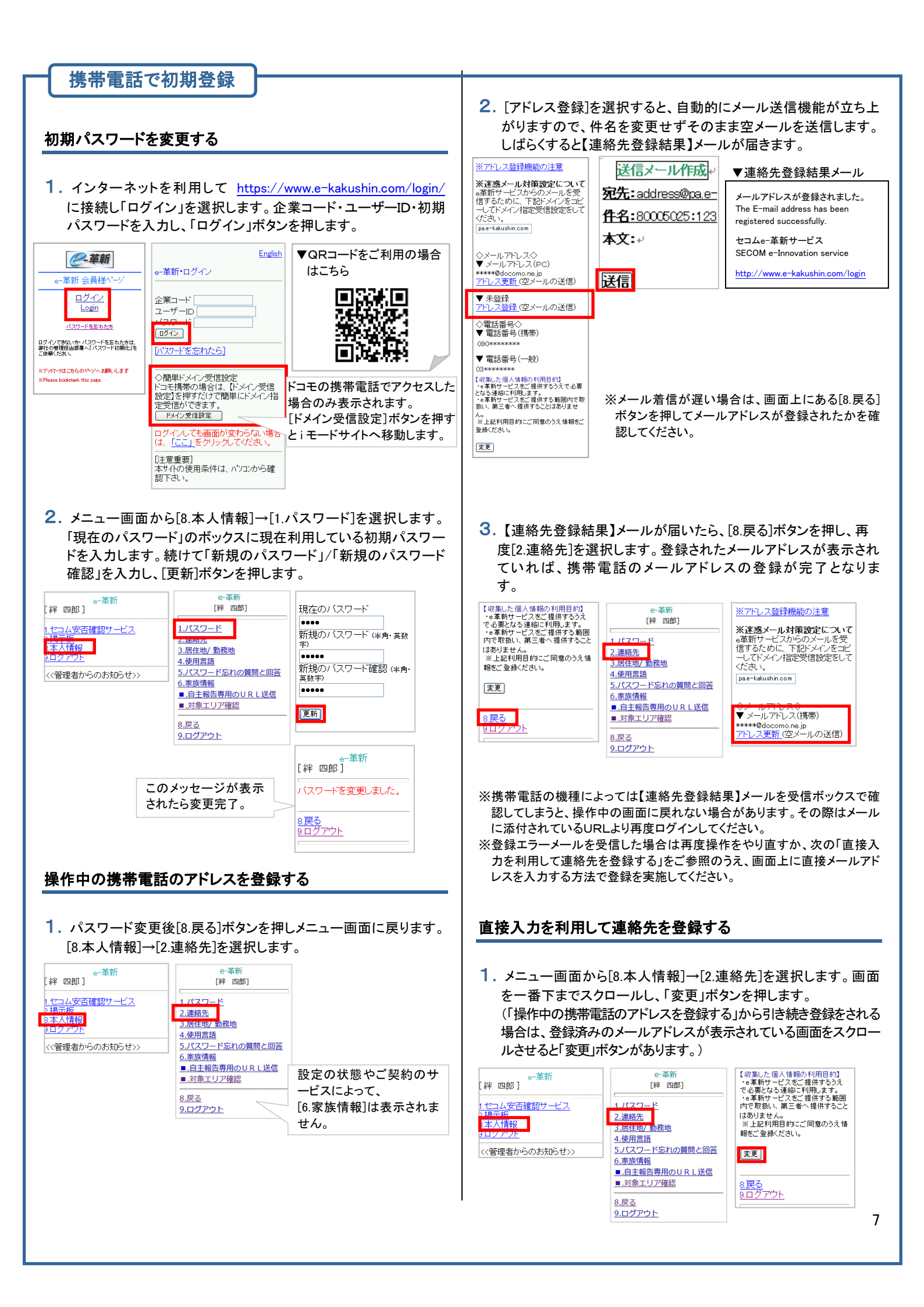

2. 連絡先メールアドレスと電話番号を直接入力し、「更新」ボタンを 押します。

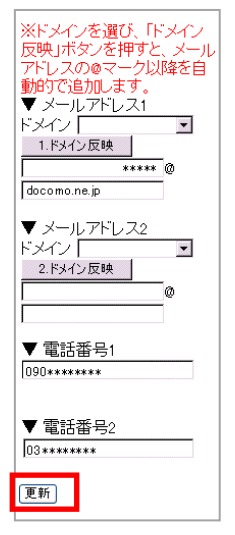

※フリーメール(hotmail/msn メール/AOL等)を含む一般プロバイダメールの場合、メールの処理 手続きで「迷惑メール」として処理をされる可能 性があります。 これは不特定多数のサイトからのメールを「迷

これは不特定多数のサイトからのメールを 惑メール」として排除し、快適にメールを使用す るために各社独自に判断しています。 よってアドレスの登録は可能ですが、確実に配 信されるか不明のためお勧めはできません。

3.連絡先が登録されました。

※メールアドレスを入力した場合は[アドレス確認メール送信]を選択します。 「メールを送信しました。」と表示されたら送信完了となります。 「メールアドレス確認メール」が届くことを確認してください。

連結先を更新しました。 アドレス確認メールを送信しますか? アドレス確認メール送信 マドレス確認メール送信 メールアドレス1 \*\*\*\*\*\*\*\*@docomo ne.jp

ヒント

連絡先登録結果メールや、確認メールが届かない場合、下記の点を確認し、再度メール送信の操作を実施してください。

・登録されたアドレスに間違いはありませんか?大文字・小文字、

「.」「,」にご注意ください。

フリーメール(hotmail/msnメール/AOL等)を含む一般プロバイダメールの場合、メールの処理手続きで「迷惑メール」として処理をされる可能性があります。

これは不特定多数のサイトからのメールを「迷惑メール」として排除し、 快適にメールを使用するために各社独自に判断しています。

よってアドレスの登録は可能ですが、確実に配信されるか不明のためお 勧めはできません。

### 居住地・勤務地を登録する

 連絡先登録後、[8.戻る]を押してメニュー画面に戻ります。[3.居住 地/勤務地変更]を選択します。

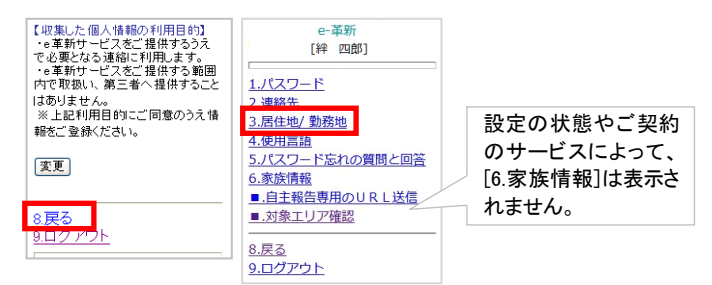

 居住地変更もしくは勤務地変更を押して、都道府県をリストボック スから選択し[次へ]ボタンを押した後、[更新]ボタンを押します。

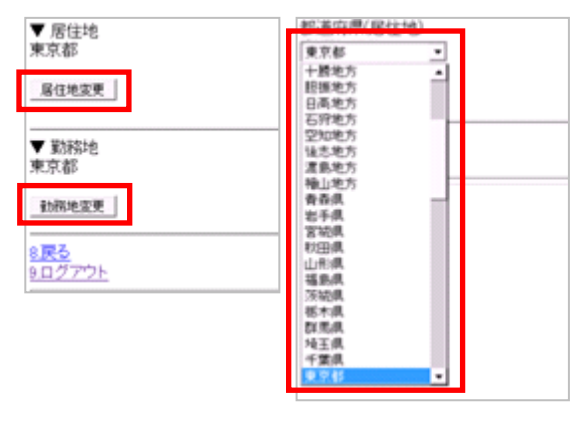

#### 使用言語を設定する 1.メニュー画面から[4.使用言語]を選択します。 サービスで利用する言語(日本語/英語)にチェックをつけ、「更新」 ボタンを押します。 ●一革新 [絆 四郎] 「絆 四郎」 1.パスワード ● 日本語(Japanese) ● 英語(English) 2.連絡先 3.居住地/勤務地 【言語について】 。=革新サービスで使用する言語を 選択して下さい。 設定を変更すると次回ログイン時か つまたでれた言語で表示します。 【更新】 <u>4.使用言語</u> 5.バスワート忘れの質問と回答 6.家族情報 ■.自主報告専用のURL送信 ■.対象エリア確認 8.戻る <u>8.戻る</u> 9.ログアウト <u>9.ログアウト</u> パスワード忘れの質問と回答を設定する 使用言語登録後、[8.戻る]を押してメニュー画面に戻ります。[5.パ スワード忘れの質問と回答]を選択します。 パスワード忘れの質問と回答を入力し、「更新ボタン」を押します。 。--革新 [絆 四郎] 「絆 四郎] <u>1.パスワード</u> 2.連絡先 バスワード忘れの質問 3.居住地/勤務地 4.使用言語 出身校は? 「スワード忘れの回答 5.パスワード忘れの質問と回答 5.家族情報 〇〇小学校 ■.自主報告専用のURL送信 ■.対象エリア確認 更新 <u>8.戻る</u> 9.ログアウト <u>8.戻る</u> 9.ログアウト 自主報告専用のURLを登録する 1. メニュー画面から[8.本人情報]→[自主報告専用のURL送信]を 選択します。 ●-革新 [絆 四郎] 「¥≇ 四良B1 セコム安否確認サービス 場示板 1.パスワード 2.連絡先 <u>8.本人情報</u> 3.居住地/勤務地 4.使用言語 5.パスワード忘れの質問と回答 <<管理者からのお知らせ>> ■.自主報告専用のURL送信 ■.対象エリア確認 <u>8.戻る</u> 9.ログアウト 2.登録したメールアドレス宛に自主報告専用のURLを通知致します。 メール内のURLをそのまま「お気に入り」へ登録してください。 ※URL接続後に別画面に進まれた場合は、そのURLはお気に入り登録 しないでください。 ▼自主報告専用 URL のお知らせ 絆 四郎 様 安否確認メールは、通信の輻輳(ふくそう)や障害等が発生した場合、携帯端末等への メール着信が遅れる場合があります。 下記の自主報告専用URLにつきましては、携帯電話またはパソコンのインターネット 接続用として[お気に入り]にご登録してください。 ■自主報告専用のURL http://ww ※メールが着信しない場合には、予めお気に入り登録しておいた自主報告専用のUR Lを利用してセコム安否確認サービスにアクセスいただき、報告すべき災害を選択して 安否報告を行ってください。 セコムXXXXXサービス

### 注意事項

- ◇自宅パソコン(家族共有端末など)のメールアドレスを登録された場合は、ご家族の方へ弊社サービスからのメールが届く場合があることを事前にご案内いただくようお願いいたします。「知らないメールが届く」と、ご家族の方から問合せが多くなっております。
- ◇パスワードを間違えて連続入力すると、パスワードが無効になりログインができなくなります。ログインページの「パスワードを忘れた方」よりパスワードの再設定をお願いいたします。
- ※手順の詳細は「利用者用操作マニュアル」の『パスワード を再設定する(パスワードを忘れた場合、ログインできな い場合)』をご確認ください。

ご登録いただいているメールアドレスが利用出来ない場 合等は、貴社の管理担当部署に(SCMをご利用の場合は 取引先の管理担当部署に)パスワード初期化の依頼をし てください。パスワードが初期パスワードにリセットされ、ロ グインできる状態になります。

## 【スマートフォンのホーム画面に自主報告専用 URL のアイコンを追加する方法】

## iphone の場合

- 1. safariを開いて下さい。
- 2. アドレスバーに自主報告専用の URL を入力し、アクセスします。
- 3.「アクション」アイコンをタップします。
- 4.「ホーム画面に追加」をタップします。

## Android の場合

- 1. 自主報告専用の URL にアクセスします。
- 2. アクセスしたら、「メニュー」を開き「ブックマーク」をタップします。
- 3. ブックマーク画面を開いたら「追加」をタップし、「OK」を選択すると、ブックマークへ追加されます。
- 4. ブックマークに表示されているサイトの中から、自主報告専用の URL のページを長押しします。
- 5. メニューが開くので、「ショートカットを作成」をタップします。

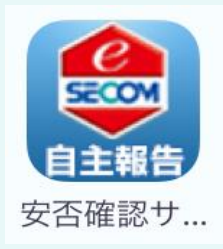

※アイコンイメージは左記となります

【注意事項】

- ・ホーム画面にアイコンがいっぱいだった場合は、エラーが出て追加出来ません。
- 必ず、ホーム画面に空きがあることを確認してから操作を行って下さい。
- ・本資料に掲載する画面イメージや操作手順は、スマートフォンの機種により実際の画面と異なる場合があります。
   あらかじめご了承下さい。

# 【携帯電話の迷惑メール対策について】

ご利用の携帯電話でセコム安否確認サービスから送信されるメールが受信できない場合、「迷惑メール対策」の設定 がされている可能性がございます。「迷惑メール対策」について現在の設定内容をご確認ください。

## 迷惑メール対策って何ですか?

知らない相手から突然送られてくる広告・勧誘メールなどの悪質なメールを迷惑メールといいます。これらの迷惑メール を受け取らないようにする設定が迷惑メール対策です。

迷惑メール対策には、以下の2つがあります。

- ① あらかじめ指定したアドレス(ドメイン)からのメール以外の受信を拒否します。
- ② メールの本文に URL の記載があるメールの受信を拒否します。

## 設定内容は何を確認すればよいですか?

① e 革新サービスから送信するメールは、下記のメールアドレス(ドメイン)から送信いたします。 下記アドレス(ドメイン)からのメールが受信できる設定になっているかご確認ください。 ※ご契約サービスに関係するアドレス(ドメイン)だけご設定ください。

▼セコム安否確認サービス(セコム安否確認サービス SCM) admin@pa.e-kakushin.com message@pa.e-kakushin.com

▼セコム災害情報サービス info@pa.e-kakushin.com

▼セコム安否確認サービス GS risk@pa.e-kakushin.com

▼リアルタイム災害情報サービス info@secom-anshin.jp

② URL付メールの受信を拒否する設定についてご確認ください。

セコム安否確認サービスから送信するメールにはURLが記載されています。 各携帯電話の事業者によって、メールアドレス(ドメイン)指定受信の設定がされていても、URL付メールの 受信を拒否しているとメールが受信できない場合がございます。

## 確認方法が分からないときはどうすればよいですか?

各携帯電話の事業者や、ご利用の機種によって操作方法が異なります。迷惑メール対策の詳細(設定方法など)は、 各携帯電話の事業者へ直接お問い合わせください。

【参考 URL】

※下記、各携帯電話事業者のURLおよび連絡先については、予告なく変更される場合がございます。

| ▼ドコモ      | http://www.nttdocomo.co.jp/      |
|-----------|----------------------------------|
| ▼au       | http://www.au.kddi.com/          |
| ▼ソフトバンク   | <u>http://mb.softbank.jp/mb/</u> |
| ▼Y!mobile | http://www.ymobile.jp/           |

# 【スマートフォンの設定方法について】

スマートフォンでe革新サービスをご利用の場合、あらかじめブラウザの設定が必要となります。

【 設定項目 】

■Cookieを受け入れる ■JavaScriptを有効にする ■画像を読み込む

## □スマートフォンをご利用のお客様からよくあるご質問

|   |                                                          | ご質問                                                                                                 | 解決方法                                  |
|---|----------------------------------------------------------|----------------------------------------------------------------------------------------------------|---------------------------------------|
| 1 | 「データアクセスエラー<br>「ページを開けません。<br>というエラーが表示され<br>※機種によってエラー。 | サーバーのリダイレクトが多すぎます」、<br>多くのリダイレクトが発生しています。」<br>いる。<br><mark>メッセージが異なります</mark>                       | Cookie を受け入れる設定にする                    |
| 2 | 報告画面にて「報告」ポ                                              | ダンが押せない。                                                                                            | Java Script を有効にする                    |
| ß | 報告画面にて「報告」ホ                                              | ダンが表示されない。                                                                                          | 画像を読み込む設定にする                          |
| 4 | スマートフォンで<br>ログインできない。<br>(※PCではログインでき<br>る)              | <ul> <li>「ログインに失敗しました。もう一度ログインしてください。」というエラーメッセージがでる。</li> <li>以前に入力されたパスワードが自動入力されてしまう。</li> </ul> | パスワードの自動入力(オートコンプリート)<br>データを消去する     |
|   |                                                          | ■画面が遷移しない、真っ白になる<br>■報告用 URL をクリックするとログインペー<br>ジに遷移する。                                              | ①履歴やキャッシュのクリア<br>②開いているブラウザを全て閉じてやり直す |
| 5 | 1、2、3の確認(変更                                              | <ol> <li>を行ったが、それでも解決しない。</li> </ol>                                                                | <ol> <li>③再起動する</li> </ol>            |

【ご注意】

各携帯電話の事業者や、ご利用の機種によって操作方法が異なります。設定方法などの詳細につきましては、 各携帯電話の事業者へ直接お問い合わせください。